Here are steps to create a SAS Content Categorization project. There will be steps to create both a category rule as well as a concept rule. Each rule will be built or compiled, and then testing on the rule will be done on a set of documents that is part of the zip file.

# Part 1: Creating a project

1. Create New Project and set the Location where the new Project Folder will be stored.

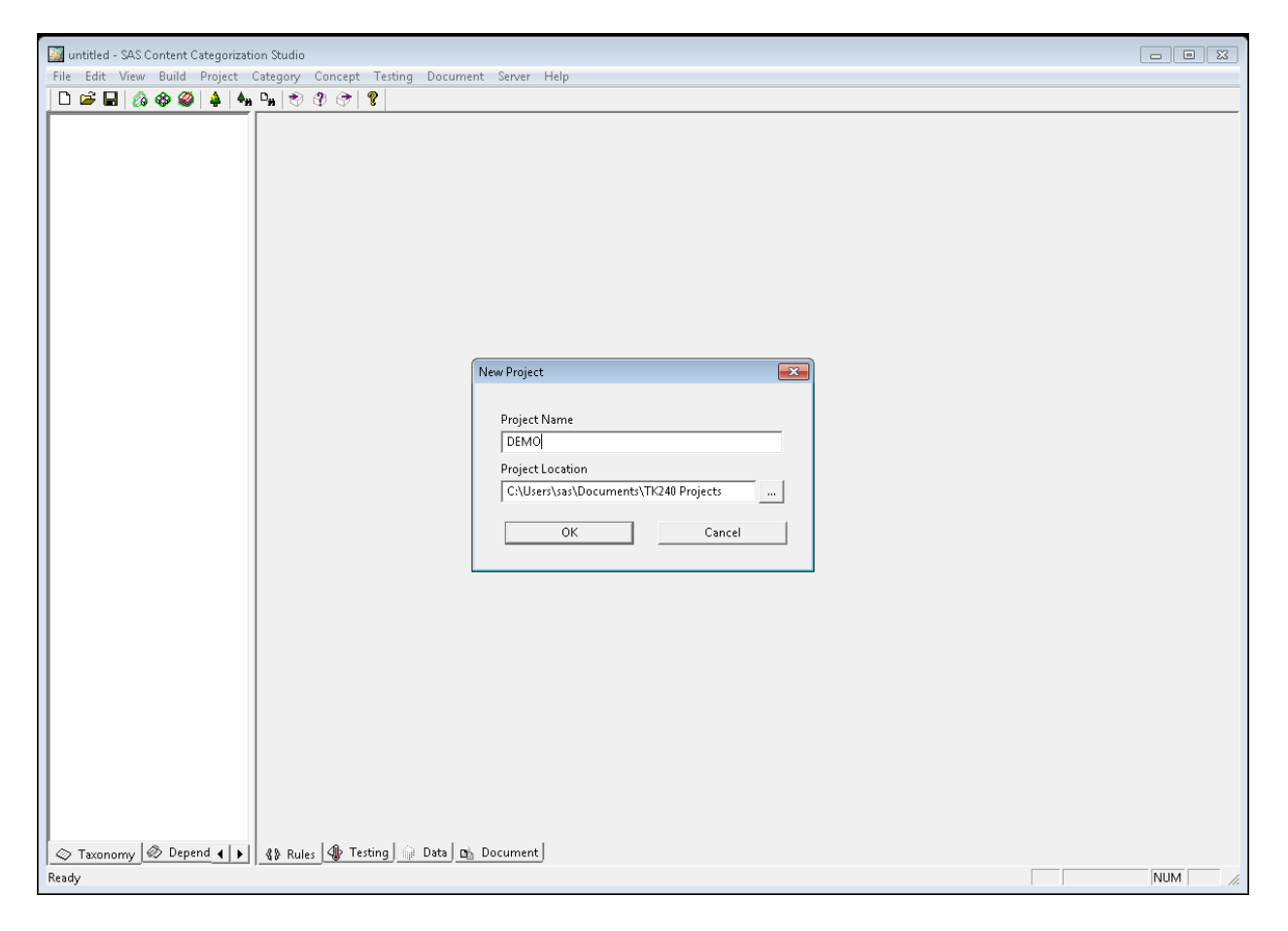

Now we will begin creating rules in the newly created *Demo* project.

2. Add language to the new project Demo

| re tos tem oue reput vegey vege tong vegen temp vegen temp temp temp temp temp temp temp temp | 1997 - 1997 - 19 |
|-----------------------------------------------------------------------------------------------|----------------------------------------------------------------------------------------------------|
|                                                                                               | 6                                                                                                    |
| Add Language                                                                                  | (C                                                                                                    |
| Espand Fully                                                                                  | and the second second s |
|                                                                                               |                                                                                                    |
|                                                                                               |                                                                                                    |
|                                                                                               |                                                                                                    |
|                                                                                               | 9                                                                                                    |
|                                                                                               | 100                                                                                                    |
|                                                                                               | <b>U</b>                                                                                                    |
|                                                                                               |                                                                                                    |
|                                                                                               |                                                                                                    |
|                                                                                               |                                                                                                    |
|                                                                                               |                                                                                                    |
|                                                                                               | S                                                                                                    |
|                                                                                               | 03                                                                                                    |
|                                                                                               |                                                                                                    |
|                                                                                               | 5                                                                                                    |
|                                                                                               |                                                                                                    |
|                                                                                               | W                                                                                                    |
|                                                                                               |                                                                                                    |
|                                                                                               |                                                                                                    |
|                                                                                               |                                                                                                    |
|                                                                                               |                                                                                                    |
|                                                                                               |                                                                                                    |
|                                                                                               |                                                                                                    |
|                                                                                               |                                                                                                    |
|                                                                                               |                                                                                                    |
|                                                                                               |                                                                                                    |
|                                                                                               |                                                                                                    |
|                                                                                               |                                                                                                    |
|                                                                                               |                                                                                                    |
|                                                                                               |                                                                                                    |
|                                                                                               |                                                                                                    |
|                                                                                               | 1 10 40                                                                                                    |
|                                                                                               | 12:34                                                                                                    |
| Cancerny @ Depend () 49 Rules @ Testing Data by Document                                      | Thursday                                                                                                    |
| Redy NUM                                                                                      |                                                                                                    |

| DIMO:82 - 545 Content Categorization Studio                                | 0 9 2 |                                                                                  |
|----------------------------------------------------------------------------|-------|----------------------------------------------------------------------------------|
| File Edit View Build Project Category Concept Testing Document Server Help |       |                                                                                  |
|                                                                            |       |                                                                                  |
|                                                                            |       | e                                                                                |
|                                                                            |       |                                                                                  |
|                                                                            |       |                                                                                  |
|                                                                            |       | ٥                                                                                |
|                                                                            |       | 9                                                                                |
|                                                                            |       | 0                                                                                |
|                                                                            |       |                                                                                  |
|                                                                            |       | E.                                                                               |
|                                                                            |       | S                                                                                |
|                                                                            |       | 0                                                                                |
| Select a Language                                                          |       |                                                                                  |
| Fredick<br>English-UTF8                                                    |       | w                                                                                |
| Reference UTIP                                                             |       |                                                                                  |
| Spanish-UTF8                                                               |       |                                                                                  |
|                                                                            |       | 2                                                                                |
|                                                                            |       |                                                                                  |
| S Tasonomy S Depend () ) (3) Rules (⊕ Tetting) □ Data (B) Document.        | NUM   | <ul> <li>↓ ↓&gt;</li> <li>12:34</li> <li>Thursday</li> <li>14-03-2013</li> </ul> |

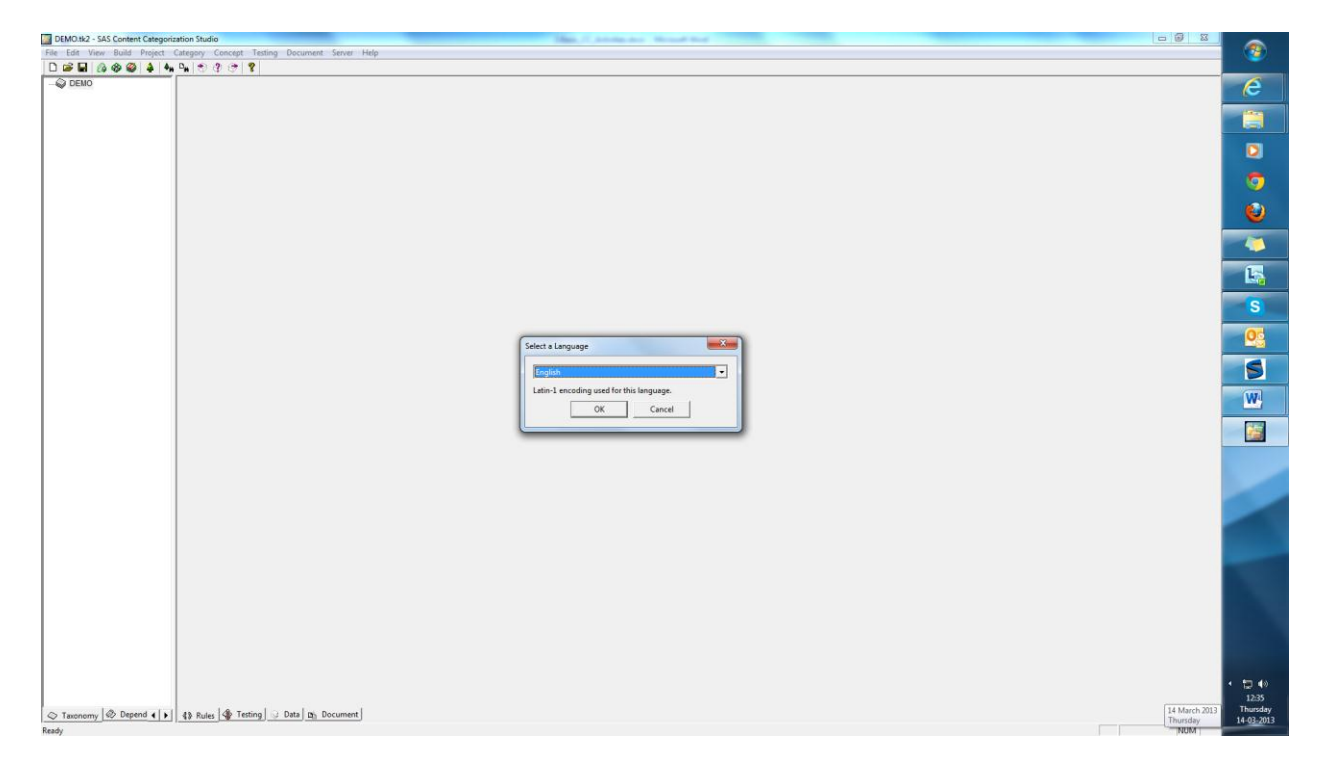

# Part 2: Creating a Category

1. To create a category taxonomy, right click on English and choose Enable Categorizer.

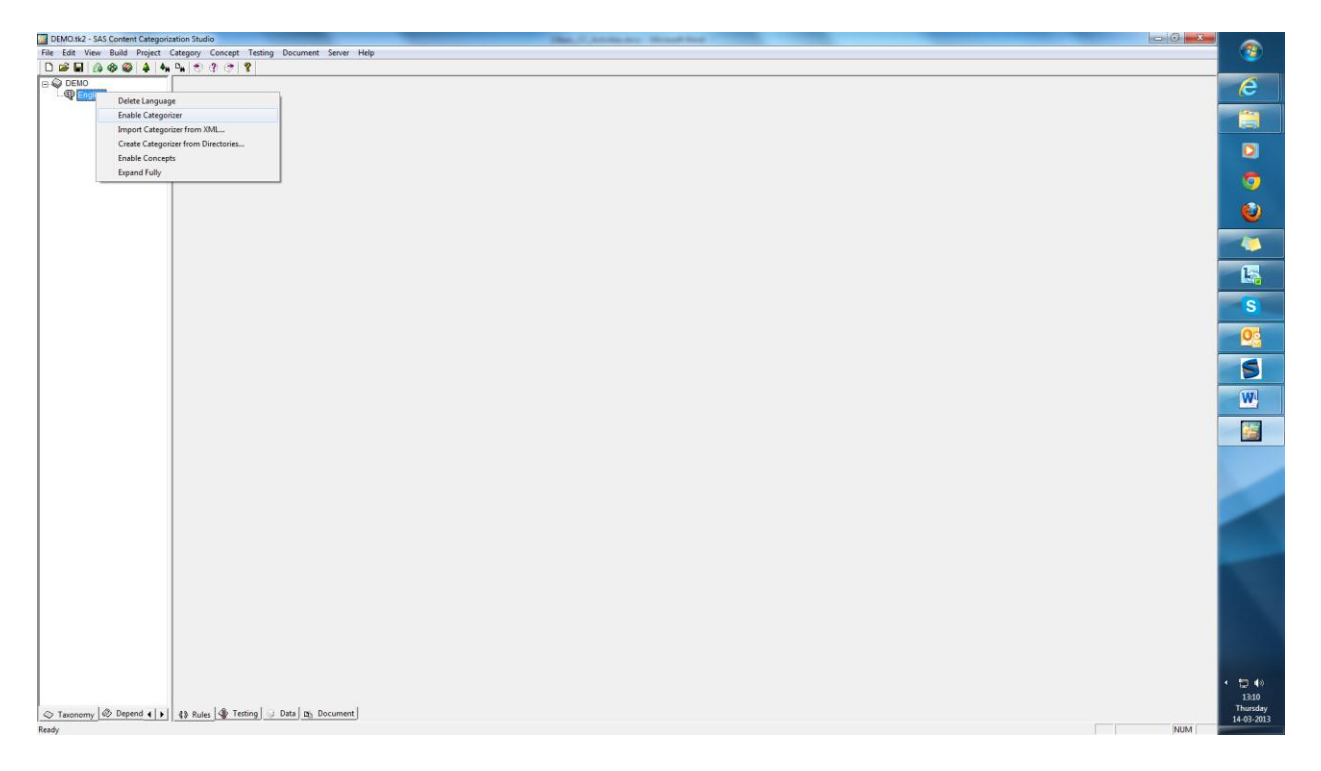

| DEMO.tk2 - SAS Content Categorization Studio                               | Man, C. Andreas, Manufrid |                          | -                              |
|----------------------------------------------------------------------------|---------------------------|--------------------------|--------------------------------|
| Eile Edit View Build Project Category Cogcept Testing Document Server Help |                           |                          | <b>1</b>                       |
| D 📽 🖬 🕼 🎯 🥥 🌲 🗛 😘 🕾 🤔 🥐 🧣                                                  |                           |                          |                                |
| B S DEMO                                                                   |                           |                          | e                              |
| E- op Camponer                                                             |                           |                          |                                |
|                                                                            |                           |                          | 0                              |
|                                                                            |                           |                          | 0                              |
|                                                                            |                           |                          | 0                              |
|                                                                            |                           |                          | -                              |
|                                                                            |                           |                          | 15                             |
|                                                                            |                           |                          | S                              |
|                                                                            |                           |                          | 0                              |
|                                                                            |                           |                          | 5                              |
|                                                                            |                           |                          | W                              |
|                                                                            |                           |                          |                                |
|                                                                            |                           |                          |                                |
|                                                                            |                           |                          |                                |
|                                                                            |                           |                          |                                |
| Taxonomy Depend ()   4 Rules Testing Data Data Do Document                 |                           | 14 March 2013<br>Thurddy | 13:12<br>Thursday<br>4-03-2013 |
|                                                                            |                           |                          | _                              |

2. Next, create a category by right mouse clicking on Top and select Add Category

| DEMO.152 - SAS Content Categorization Studio                                                                                                    | - 0 × |                |
|----------------------------------------------------------------------------------------------------|-------|----------------|
| Eile Edit View Build Poject Satepoy Concept Testing Document Server Help                                                                                                    |       | 1 <b>1 1 1</b> |
|                                                                                                    |       | 6              |
| i ⊕ English                                                                                                    |       | e              |
|                                                                                                    |       |                |
| Add Category                                                                                                    |       |                |
| Paste<br>Paste Seniole Norde                                                                                                    |       |                |
| Paste Symbolic Link                                                                                                    |       |                |
| Paste as Macro                                                                                                    |       | <b>9</b>       |
| Unterlate successforms                                                                                                    |       |                |
|                                                                                                    |       |                |
|                                                                                                    |       |                |
|                                                                                                    |       | 1-             |
|                                                                                                    |       |                |
|                                                                                                    |       | S              |
|                                                                                                    |       | 0              |
|                                                                                                    |       |                |
|                                                                                                    |       |                |
|                                                                                                    |       |                |
|                                                                                                    |       | W              |
|                                                                                                    |       | 123            |
|                                                                                                    |       |                |
|                                                                                                    |       | F              |
|                                                                                                    |       |                |
|                                                                                                    |       |                |
|                                                                                                    |       |                |
|                                                                                                    |       |                |
|                                                                                                    |       |                |
|                                                                                                    |       |                |
|                                                                                                    |       |                |
|                                                                                                    |       |                |
|                                                                                                    |       |                |
|                                                                                                    |       |                |
|                                                                                                    |       |                |
|                                                                                                    |       | 1318           |
| C Tassnew & Depend () 43 Rules & Testing U Data (b) Document                                                                                                    |       | Thursday       |
| Tendo Internet Internet | NUM   | 14-03-2013     |

| CEMO tb2 - SAS Content Categorization Studio                                |          |             |
|-----------------------------------------------------------------------------|----------|-------------|
| Elia Edit Yiew Build Broject Category Cegocept Testing Document Server Help |          |             |
|                                                                             |          |             |
| E ŵ DENO<br>E ∰ English                                                     |          | e           |
| B de Camporten<br>B - O Top<br>- O Bounesal                                 |          |             |
|                                                                             |          | O           |
|                                                                             |          | <b>5</b>    |
|                                                                             |          | 0           |
|                                                                             |          |             |
|                                                                             |          | - <u>15</u> |
|                                                                             |          | S           |
|                                                                             |          | 0           |
|                                                                             |          | 5           |
|                                                                             |          | W           |
|                                                                             |          |             |
|                                                                             |          | E/          |
|                                                                             |          |             |
|                                                                             |          |             |
|                                                                             |          |             |
|                                                                             |          | 1000        |
|                                                                             |          |             |
|                                                                             |          |             |
|                                                                             |          |             |
| Synta: Check Indext G Text View Load Text. Expand Forms Server Query        |          | • 🕽 👀       |
| Tannemy & Depend () 3 8 Bules & Tetting U Data (3) Document                 |          | Thursday    |
| Rody                                                                        | Ln 1 NUM | 14-03-2013  |

On the rule tab of the Business category write the rules using Text View or Tree View.

3. Within Text View, in the rule tab insert the following rule:

(SENT, business, (OR, profit, profitable, break even))

| DEMO.tk2 - SAS Content Categorization Studio | Ballander Bauffer                                              |               |            |
|----------------------------------------------|----------------------------------------------------------------|---------------|------------|
| Eile Edit View Build Project Category C      | ogcept Testing Document Server Help                            |               |            |
| D 🗃 🖬 🙆 🎯 🥥 🌲 🍬 😁 🕄                          |                                                                |               |            |
| E DEMO (SENT, "E                             | usiness", (08, "profit", "profitable", "break even"))          |               | e          |
| 😑 🎝 Categorizer                              |                                                                |               | -          |
| Business                                     |                                                                |               |            |
|                                              |                                                                |               | ٥          |
|                                              |                                                                |               | 9          |
|                                              |                                                                |               | 0          |
|                                              |                                                                |               |            |
|                                              |                                                                |               | L.         |
|                                              |                                                                |               | S          |
|                                              |                                                                |               | 0          |
|                                              |                                                                |               | 5          |
|                                              |                                                                |               | W          |
|                                              |                                                                |               |            |
|                                              |                                                                |               | R          |
|                                              |                                                                |               |            |
|                                              |                                                                |               |            |
|                                              | 1.6 Testiles                                                   |               |            |
| Syntas                                       | (Check Indent ⊂ Tree View Load Text. Expand Forms Server Query |               |            |
| Taxonomy @ Depend ( ) () Rules               | (∰) Testing [ ⊕ Data ] th_ Document]                           |               |            |
| Category Syntax Check                        |                                                                | 0 X           |            |
| Syntax OK                                    |                                                                |               |            |
|                                              |                                                                |               | • 🖯 🔹      |
|                                              |                                                                |               | 14:49      |
| Category Syntax Check Build Rulebased Cat    | egenzer                                                        | I law here it | 14-03-2013 |
| Ready                                        |                                                                | Ln1 NUM       | -          |

Below is a screen shot of the tree view of the same rule.

| DEMO.tk2 - SAS Content Categori | ation Studio                                  | Man, 7, Adving inc. Manual King |            |   |
|---------------------------------|-----------------------------------------------|---------------------------------|------------|---|
| Eile Edit View Build Project    | Category Concept Testing Document Server Help |                                 |            |   |
| 0 🗃 🖬 🙆 🏘 🎱 🌲 🍕                 | Pa   ⊕ ? ⊕   <b>?</b>                         |                                 |            |   |
| E 🖗 DEMO                        | B-SENT                                        |                                 | A          |   |
| E-Q English                     | - "business"                                  |                                 |            |   |
| B-@ Top                         | - "profit"                                    |                                 |            |   |
| Business                        | "profitable"                                  |                                 |            |   |
|                                 | "break even"                                  |                                 |            |   |
|                                 |                                               |                                 |            |   |
|                                 |                                               |                                 |            |   |
|                                 |                                               |                                 |            |   |
|                                 |                                               |                                 |            |   |
|                                 |                                               |                                 |            |   |
|                                 |                                               |                                 |            |   |
|                                 |                                               |                                 |            |   |
|                                 |                                               |                                 |            |   |
|                                 |                                               |                                 |            | - |
|                                 |                                               |                                 | S          |   |
|                                 |                                               |                                 |            |   |
|                                 |                                               |                                 |            |   |
|                                 |                                               |                                 |            |   |
|                                 |                                               |                                 |            |   |
|                                 |                                               |                                 | (17)       |   |
|                                 |                                               |                                 |            |   |
|                                 |                                               |                                 |            |   |
|                                 |                                               |                                 |            |   |
|                                 |                                               |                                 | F          |   |
|                                 |                                               |                                 |            |   |
|                                 |                                               |                                 |            |   |
|                                 |                                               |                                 |            |   |
|                                 |                                               |                                 |            |   |
|                                 |                                               |                                 |            |   |
|                                 |                                               |                                 |            |   |
|                                 | C Text View                                   | 1 1                             |            |   |
|                                 | · Tree View                                   | Expand Forms Server Query       |            |   |
| S Taxonomy & Depend ( )         | 4) Rules 4 Testing 3 Data Dh Document         |                                 |            |   |
| Category Syntax Check           |                                               |                                 | + x        |   |
| Syntax OK                       |                                               |                                 |            |   |
|                                 |                                               |                                 |            |   |
|                                 |                                               |                                 |            |   |
|                                 |                                               |                                 | · 🕁 🕪      |   |
|                                 |                                               |                                 | 1450       |   |
| Category Syntax Check Da Build  | Rulebased Categorizer                         |                                 | 14-03-2013 | 3 |
| Ready                           |                                               |                                 | Ln1 NUM    |   |

4. On the data tab, set the path of the folder where the files to be tested are located and then click Propagate.

| DEMO.tk2 - SAS Content Categorization St                                                                                   | tudio                                                                                                    |                                                  |
|----------------------------------------------------------------------------------------------------|----------------------------------------------------------------------------------------------------|--------------------------------------------------|
| File Edit View Build Project Categor                                                                                       | ry Concept Testing Document Server Help                                                                                                    |                                                  |
| 🗋 🖻 🖬 🙆 🍪 🥔 🌲 🖣 🖻                                                                                                    | 9 9 9 <b>9</b>                                                                                                    |                                                  |
| DEMO     ⊕    ⊕ English     ⊕    ⊕ Categorizer     ⊕    ⊖    Top     ⊕    ⊖    Top     ⊕    ⊕    Op     ⊕    ⊕    Business | ID: <u>Author</u> Created: December 09, 2013<br>Relevancy Relevancy Category Match Completed<br>Cutoff Bias Bias Ratio C Pending<br>0 C Test Disabled<br>Description                                                           |                                                  |
|                                                                                                    |                                                                                                    | *                                                |
|                                                                                                    | Thesaurus                                                                                                    | ×                                                |
|                                                                                                    | Comments                                                                                                    | ×.                                               |
|                                                                                                    |                                                                                                    | A<br>T                                           |
|                                                                                                    | Related Links                                                                                                    | *                                                |
|                                                                                                    | Testing Path       Propagate       Propagate         [C:\Users\sas\Documents\TK240 Projects\Demo\test_docs\categories\Top\Business        Propagate       IV         Tgaining Path        Propagate       IV       IV       IV | agate Options<br>dentical Path<br>Create Folders |
| 🖉 Taxonomy 🐼 Dependencies<br>Ready                                                                                         | 🚯 Rules 🕼 Testing 🙀 Data 🖾 Document                                                                                                    | NUM //                                           |

| CO V BEMO + test_docs + categories         | ► Top ► Business ►   | 255               |
|--------------------------------------------|----------------------|-------------------|
| File Edit View Tools Help                  |                      |                   |
| Organize 🔻 Include in library 👻 Share with | a ▼ Burn New folder  | iii • 🗊 🌘         |
| ☆ Favorites                                | Name                 | Date modified     |
| 👪 Abhijit                                  | 🐌 Finance            | 12/9/2013 4:04 PM |
| 🧮 Desktop                                  | 📄 B1.txt             | 12/9/2013 3:58 PM |
| 👪 Downloads                                | 📔 B2-failing-doc.txt | 12/9/2013 4:02 PM |
|                                            |                      |                   |

| DEMO.tk2 - SAS Content Categorization St                | tudio                                                                                                    |                                 |
|---------------------------------------------------------|----------------------------------------------------------------------------------------------------|---------------------------------|
| File Edit View Build Project Categor                    | ry Concept Testing Document Server Help                                                                                                   |                                 |
| D 🗃 🖬 🙆 🍪 🎱 🌲 🔩 🖕                                       | ♥ ♥ ♥ <b>?</b>                                                                                                    |                                 |
| DEMO<br>Gradient<br>Categorizer<br>Gradient<br>Business | ID: Author Created: December 09, 2013<br>Modified:<br>Relevancy Relevancy Category Match Completed<br>Bias Ratio C Pending<br>Description |                                 |
|                                                         |                                                                                                    | ×                               |
|                                                         | Thesaurus                                                                                                    | A                               |
|                                                         | SAS Content Categorization Studio                                                                                                    |                                 |
|                                                         |                                                                                                    | ~                               |
|                                                         | Query Testing paths for subcategories have been set.                                                                                      |                                 |
|                                                         | ОК                                                                                                    | ~<br>~                          |
|                                                         | Comments                                                                                                    |                                 |
|                                                         |                                                                                                    | *                               |
|                                                         | Related Links                                                                                                    |                                 |
|                                                         |                                                                                                    | ۸<br>۳                          |
|                                                         | Testing Path     C\Users\sas\Document\TK240 Projects\Demo\test_docs\categories\Top\Business                                               | agate Options                   |
|                                                         | Training Path                                                                                                    | dentical Path<br>Create Folders |
|                                                         | Propagate                                                                                                    | Acade Fonders                   |
| Taxonomy 🐼 Dependencies                                 | 🚯 Rules 🌗 Testing 🙀 Data 🖻 Document                                                                                                    |                                 |
| Ready                                                   |                                                                                                    | NUM   //.                       |

The files in the testing folder will now be visible in the testing tab.

| DEMO.tk2 - SAS Content Categorization St                                             | Studio                                                                                                    |   |
|--------------------------------------------------------------------------------------|----------------------------------------------------------------------------------------------------|---|
| File Edit View Build Project Categor                                                 | ory Concept Testing Document Server Help                                                                                                    |   |
| 🛛 🗅 🚔 🖬   🔕 🕸 🥔   🌲 🖣 🐂 🕅                                                            | 8 8 6 8                                                                                                    |   |
| DEMO     General English     General Categorizer     General Top     One Development | Test files for this category     TEST     Crest all files everywhere     C:\Users\sas\Documents\TK240 Projects\Demo\test_docs\categories\Top\Business |   |
| Business                                                                             | Test File Result Relevancy                                                                                                    |   |
|                                                                                      |                                                                                                    |   |
|                                                                                      | 4 Rules ⊕ Testing → Data ⊡ Document                                                                                                    |   |
| Ready                                                                                |                                                                                                    | M |

5. Now, build the category rules we created. To do that, check for the syntax of the rules using Syntax Check before building categories.

| DEMO.tk2 - SAS Content Categorization Studio                                                                                                    |            |
|----------------------------------------------------------------------------------------------------|------------|
| File Edit View Build Project Category Concept Testing Document Server Help                                                                                                    |            |
|                                                                                                    |            |
| Image: Section of the section of the section of th |            |
| Syntax Check Indent C Tree View Load Text Expand Forms Server Query                                                                                                    |            |
| 🔯 Taxonomy 🕸 Dependencies 🛛 🚯 Rules 🕼 Testing 📦 Data 🖻 Document                                                                                                    |            |
| Category Syntax Check                                                                                                    | <b>д X</b> |
| Syntax OK                                                                                                    |            |
| Category Syntax Check                                                                                                    |            |
| Ready Ln 1                                                                                                    | NUM //     |

6. Above we created a boolean rule based category called Business, hence we will build the category using Build->Build Rulebased categorizer from the menu bar.

| DEMO.tk2 - SAS Cor    | ntent Categorization Studio                          |                                                                                            |            |
|-----------------------|------------------------------------------------------|--------------------------------------------------------------------------------------------|------------|
| File Edit View Bu     | ild Project Category Concept T                       | Testing Document Server Help                                                               |            |
| 🗋 🗅 🚔 🖬 🕼 🗸           | Build Rulebased Categorizer                          |                                                                                            |            |
| DEMO                  | Build Statistical Categorizer<br>Compile Concepts    | ness",(OR,"profit","profitable","break even"))                                             |            |
|                       | Upload Categorizer<br>Upload Concepts<br>Upload LITI |                                                                                            |            |
|                       | Abort Compiling Concepts                             |                                                                                            |            |
| 🗢 Taxonomy 🕸 [        | Pependencies & Rules                                 | heck Indent C Text View Load Text Expand Forms Server Query<br>▷ Testing @ Data D Document |            |
| Category Syntax Check |                                                      |                                                                                            | <b>д х</b> |
| Syntax OK             |                                                      |                                                                                            |            |
| Detegory Syntax Ch    | eck                                                  | [In 1                                                                                      |            |

Build is successful.

| Contraction of the second second seco |            |
|----------------------------------------------------------------------------------------------------|------------|
| DEMO.tk2 - SAS Content Categorization Studio                                                                                                    | - • •      |
| File Edit View Build Project Category Concept Testing Document Server Help                                                                                                    |            |
| ] D 🖆 🖬   Ø � Ø   ♣   ♣ ¤   ♥ ♥ ♥   ♥                                                                                                    |            |
| DEMO<br>Penglish<br>Categorizer<br>Pop<br>Business<br>(SENT, "business", (OR, "profit", "profitable", "break even"))<br>(SENT, "business", (OR, "profit", "profitable", "break even"))                                                                                                    |            |
| Syntax Check Indent C Text View Load Text Expand Forms Server Query                                                                                                    |            |
| 🔯 Taxonomy 🐼 Dependencies 🛛 🚯 Rules 🐠 Testing 🔯 Data 🖻 Document                                                                                                    |            |
| Build Rulebased Categorizer                                                                                                    | <b>4 х</b> |
| Build Successful.                                                                                                    |            |
| 📳 Category Syntax Check 🔀 Build Rulebased Categorizer                                                                                                    |            |
| Ready In 1                                                                                                    | NUM //     |

7. Now to test the files go to the Testing tab and click the Test button.

| DEMO.tk2 - SAS Content Categorization St                                                                                                    | udio                                                                                                    |              |           |  |        |
|----------------------------------------------------------------------------------------------------|----------------------------------------------------------------------------------------------------|--------------|-----------|--|--------|
| File Fdit View Build Project Category Concept Testing Dorument Server Heln                                                                                                    |                                                                                                    |              |           |  |        |
|                                                                                                    | ) (n (n (n (n (n (n (n (n (n (n (n (n (n                                                                                         |              |           |  |        |
| DEMO<br>DEMO<br>Categorizer<br>Demo<br>Categorizer<br>Demo<br>Demo | Test files for this category     Test all files everywhere     TEST     C:\Users\sas\Documents\TK240 Projects\Demo\test_docs\cal | egories\Top\ | Business  |  |        |
| E Business                                                                                                    | Test File                                                                                                    | Result       | Relevancy |  |        |
| Tavonomy @ Dependencies                                                                                                    | B1.bt<br>B2-failing-doc.bt                                                                                                    | PASS<br>FAIL | 0.7778    |  |        |
|                                                                                                    | ) ( <u></u> ))                                                                                                    |              |           |  |        |
| Duild Rulebased Categorizer                                                                                                    |                                                                                                    |              |           |  | 4 X    |
|                                                                                                    |                                                                                                    |              |           |  |        |
| Category Syntax Check 🔒 Build Rulebas                                                                                                    | ed Categorizer                                                                                                    |              |           |  |        |
| Ready                                                                                                    |                                                                                                    |              |           |  | NUM // |

We can double click any of the test documents shown above to see which words get matched or if the test documents did not match. Matched words will get highlighted in red.

Relevancy score shown above is useful to determine best match when the document matches more than one category.

8. Double click the B1.txt to open that file on Document tab and check which words get highlighted.

| DEMO.tk2 - SAS Content Categorization S | Studio                                                                                   |                                               | 83  |
|-----------------------------------------|------------------------------------------------------------------------------------------|-----------------------------------------------|-----|
| File Edit View Build Project Catego     | ory Concept Testing Document Server Help                                                 |                                               |     |
| 🗋 🗅 🚅 🖬 🙆 🍪 🥔 🌲 🖣 🖣                     | T                                                                                        |                                               |     |
| E DEMO                                  | Test File: C:\Users\sas\Documents\TK240 Projects\Demo\test docs\categ                    | ories\Top\Business\B1.txt Go Stop             |     |
| 🛓 🤬 English                             |                                                                                          |                                               |     |
| 🖻 🆓 Categorizer                         | 4/00000                                                                                  |                                               |     |
| E-C Top                                 | success.                                                                                 |                                               |     |
|                                         | As per my prediction, his <b>business</b> will <b>break even</b> only in the third year. |                                               |     |
|                                         |                                                                                          |                                               |     |
|                                         |                                                                                          | 💷 Rule Matches                                |     |
|                                         |                                                                                          | C. SEAT                                       |     |
|                                         |                                                                                          |                                               |     |
|                                         |                                                                                          | ⊡ OR                                          |     |
|                                         |                                                                                          | "profit"                                      |     |
|                                         |                                                                                          | "profitable"                                  |     |
|                                         |                                                                                          | "break even"                                  |     |
|                                         |                                                                                          |                                               |     |
|                                         |                                                                                          |                                               |     |
|                                         |                                                                                          |                                               |     |
|                                         |                                                                                          |                                               |     |
|                                         |                                                                                          |                                               |     |
|                                         |                                                                                          |                                               |     |
|                                         |                                                                                          |                                               |     |
|                                         |                                                                                          |                                               |     |
|                                         | PASS TEST © Selected category                                                            |                                               |     |
|                                         | C All categories                                                                         |                                               |     |
|                                         | All categories and all concepts                                                          |                                               |     |
| September Cles                          | Ap Rules Ap Testing Data Document                                                        |                                               |     |
| Build Rulebased Categorizer             |                                                                                          |                                               | Ψ×  |
| Build Successful.                       |                                                                                          | There are 3 terms matched from 4 terms total. |     |
|                                         |                                                                                          |                                               |     |
|                                         |                                                                                          | G. Eonward C. Backward Next Match             |     |
|                                         |                                                                                          | Ser of ward S. Dackward                       |     |
|                                         |                                                                                          |                                               |     |
| 関 Category Syntax Check 🔋 Build Ruleba  | sed Categorizer                                                                          |                                               |     |
| Ready                                   |                                                                                          | Ln 3 NUM                                      | //. |

The file *B2-failing-doc.txt* fails because the terms profit and business do not match the rule defined.

| DEMO.tk2 - SAS Content Categorization S | tudio                                                                                                    |                                             |              |              |
|-----------------------------------------|----------------------------------------------------------------------------------------------------|---------------------------------------------|--------------|--------------|
| File Edit View Build Project Catego     | ny Concept Testing Document Server Help                                                                                                    |                                             |              |              |
| 🗋 🖻 🖬 🙆 🕸 🥔 🌲 🖣 🖣                       | 8 9 6 9 8                                                                                                    |                                             |              |              |
| E DEMO                                  | Test File: C:\Users\sas\Documents\TK240 Projects\Demo\test_docs\categories\Top                                                                                                    | \Business\B2-failing-doc.txt                |              | Go Stop      |
| English                                 | My brother has recently taken a large home loan this year to buy a new home.                                                                                                    | ······                                      |              |              |
| ⊟ 🎝 Categorizer                         | He also wanted to purchase a premium car this year with the help of a car loan.                                                                                                    |                                             |              |              |
| Business                                | I know that automobile finance companies will only focus on their profit and will not bother if you                                                                                                    | a have any other loans or EMIs going.       |              |              |
|                                         | I thought with both the home and car loan installments it will be a tight financial situation for him<br>For some filendly advice, I suggested to him that he postpones his car buying decision but I am<br>On the contrary, he rudely told me that it is none of my business to look into his personal finance. | afraid that he did not listen to me.<br>es. |              |              |
|                                         | He will manage his personal finances and will not ask any monetary help from me.                                                                                                    |                                             |              |              |
|                                         |                                                                                                    | Rule Matches                                |              |              |
|                                         |                                                                                                    |                                             |              |              |
|                                         |                                                                                                    | "business"                                  |              |              |
|                                         |                                                                                                    | ⊡ OR                                        |              |              |
|                                         |                                                                                                    | "profit"                                    |              |              |
|                                         |                                                                                                    | "profitable"<br>"break even"                |              |              |
|                                         |                                                                                                    |                                             |              |              |
|                                         |                                                                                                    |                                             |              |              |
|                                         |                                                                                                    |                                             |              |              |
|                                         |                                                                                                    |                                             |              |              |
|                                         |                                                                                                    |                                             |              |              |
|                                         |                                                                                                    |                                             |              |              |
|                                         | G Salastad estadou                                                                                                    |                                             |              |              |
|                                         | C All categories                                                                                                    |                                             |              |              |
|                                         | C All categories and all concepts                                                                                                    |                                             |              |              |
| 🔷 Taxonomy 🛷 Dependencies               | 🚯 Rules 🕼 Testing 📦 Data 🖻 Document                                                                                                    |                                             |              |              |
| Build Rulebased Categorizer             |                                                                                                    |                                             |              |              |
| Build Successful.                       |                                                                                                    |                                             |              |              |
|                                         |                                                                                                    |                                             |              |              |
|                                         |                                                                                                    | There is 0 term matched from 4              | terms total. |              |
|                                         |                                                                                                    |                                             |              | Number       |
| 🔍 Category Syntax Check 🚯 Build Ruleba  | sed Categorizer                                                                                                    | (• Forward                                  | C Backward   | INEXT MIATCH |
| Ready                                   |                                                                                                    |                                             | Ln 1         | NUM //       |

9. A good model should match all the relevant test documents (recall) while not matching irrelevant documents (precision). To test the failure of such irrelevant documents we can also check using Testing->Import Failing test Files....

| DEMO.tk2 - SAS Content Categorization Str                                                                                                    | udio           |                                                                                                    |                                                                                                    |            |
|----------------------------------------------------------------------------------------------------|----------------|----------------------------------------------------------------------------------------------------|----------------------------------------------------------------------------------------------------|------------|
| File Edit View Build Project Categor                                                                                                    | y Concept Te   | sting Document Server Help                                                                                                    |                                                                                                    |            |
| File Edit View Build Project Categor<br>Edit View Build Project Categor<br>DEMO<br>DEMO<br>D | Y Concept le   | string       Document       Server       Help         Import Test Files       Import Failing Test Files         Delete Selected Test Files       Save Test Results         View Saved Results       Export Testing Results To File         Populate Testing Paths       Restore Populate Results         Show Graphical Populate Results       Full Test Report         Show Last Test Report       Graphical Full Test Report         Show Last Graphical Full Test Report       Show Last Graphical Full Test Report | s\categories\Top\Business\B2-failing-doc.txt     e.     an.     will not bother if you have any other loans or EMIs going.     ial situation for him.     g decision but I am afraid that he did not listen to me.     his personal finances.     m me. | Go Stop    |
|                                                                                                    | FAIL           | TEST C Selected category<br>C All categories<br>C All categories and al                                                                                                    | │ Browser View<br>│ View Rule Matches<br>│ concepts                                                                                                    |            |
| Taxonomy 🖉 Dependencies                                                                                                    | Rules 🐠        | Testing 📄 Data 🖻 Document                                                                                                    |                                                                                                    |            |
| Build Rulebased Categorizer                                                                                                    |                |                                                                                                    |                                                                                                    | <b>ч х</b> |
| Build Successful.                                                                                                    |                |                                                                                                    |                                                                                                    |            |
| Category Syntax Check Build Rulebase                                                                                                    | ed Categorizer |                                                                                                    |                                                                                                    | Ln 1 NUM   |

10. Open the Failing doc to be tested

| DEMO.tk2 - SAS Content Categorization                 | n Studio                                                                                                    |            |  |  |  |
|-------------------------------------------------------|----------------------------------------------------------------------------------------------------|------------|--|--|--|
| File Edit View Build Project Categ                    | gory Concept Testing Document Server Help                                                                                                    |            |  |  |  |
| 🗋 🖻 🖬 🙆 🍪 🎱 🌲 🖣 🖣                                     | 1 I I I I I I I I I I I I I I I I I I I                                                                                                    |            |  |  |  |
| E- DEMO                                               | Test File: C:\Users\sas\Documents\TK240 Projects\Demo\test_docs\categories\Top\Business\B2-failing-doc.bt                                                                                                    | Go Stop 🗮  |  |  |  |
| English                                               | My brother has recently taken a large home loan this year to buy a new home.                                                                                                    |            |  |  |  |
| in Categorizer                                        | He also wanted to purchase a premium car this year with the help of a car loan.                                                                                                    |            |  |  |  |
| Business                                              | I know that automobile finance companies will only focus on their profit and will not bother if you have any other loans or EMIs going.                                                                                                    |            |  |  |  |
|                                                       | I thought with both the home and car loan installments it will be a tight financial situation for him.<br>For some friendly advice, I suggested to him that he postpones his car buying decision but I am atraid that he did not listen to me |            |  |  |  |
|                                                       |                                                                                                    |            |  |  |  |
|                                                       |                                                                                                    |            |  |  |  |
|                                                       | Look in: 👔 Business                                                                                                    |            |  |  |  |
|                                                       | Name Date modified                                                                                                    |            |  |  |  |
|                                                       | Recent Places Finance 12/9/2013 4:04 PM                                                                                                    |            |  |  |  |
|                                                       | B1.bt 12/9/2013 3:58 PM                                                                                                    |            |  |  |  |
|                                                       | ta status.xml 2/13/2013 10:42 Alv                                                                                                    |            |  |  |  |
|                                                       | Desktop                                                                                                    |            |  |  |  |
|                                                       |                                                                                                    |            |  |  |  |
|                                                       |                                                                                                    |            |  |  |  |
|                                                       | Libraries                                                                                                    |            |  |  |  |
|                                                       |                                                                                                    |            |  |  |  |
|                                                       |                                                                                                    |            |  |  |  |
|                                                       | Computer is<br>D76048                                                                                                    |            |  |  |  |
|                                                       |                                                                                                    |            |  |  |  |
|                                                       | Notwork Elements D2 (stimutes b)                                                                                                    |            |  |  |  |
|                                                       |                                                                                                    |            |  |  |  |
| 🖉 Taxonomy 🖉 Dependencies                             | Files of type: Test Files (".txt, ".ttf, ".html, ".html, ".sgml, ".xml)      Lancel                                                                                                    |            |  |  |  |
| Build Rulebased Categorizer                           |                                                                                                    | <b>д X</b> |  |  |  |
| Build Successful.                                     |                                                                                                    |            |  |  |  |
|                                                       |                                                                                                    |            |  |  |  |
|                                                       |                                                                                                    |            |  |  |  |
|                                                       |                                                                                                    |            |  |  |  |
|                                                       |                                                                                                    |            |  |  |  |
| Category Syntax Check     Build Rulebased Categorizer |                                                                                                    |            |  |  |  |
| Ready                                                 |                                                                                                    | 1 NUM      |  |  |  |

The imported file will be visible in the Testing tab.

| DEMO tk2 - SAS Content Optoporization St | tudio                                                                        |            |
|------------------------------------------|------------------------------------------------------------------------------|------------|
| File Edit View Build Broject Categori    | uuluo                                                                        |            |
|                                          | יזי סטוובקא ובעווק בסכטוובוג בויער וובף<br>או או או או או                    |            |
|                                          |                                                                              |            |
|                                          | <ul> <li>Test files for this category</li> </ul>                             |            |
| Categorizer                              | C Test all files everywhere IEST                                             |            |
| ⊡⊕ Top                                   | C:\Users\sas\Documents\TK240 Projects\Demo\test_docs\categories\Top\Business |            |
| Business                                 | Test file Result Relevancy                                                   |            |
|                                          | fail\82-failing-doc.txt                                                      |            |
|                                          | B2-failing-doc.txt                                                           |            |
|                                          | prot                                                                         |            |
|                                          |                                                                              |            |
|                                          |                                                                              |            |
|                                          |                                                                              |            |
|                                          |                                                                              |            |
|                                          |                                                                              |            |
|                                          |                                                                              |            |
| 🗇 Taxonomy 🐼 Dependencies                | 🚯 Rules 🕼 Testing 🔯 Data 🖻 Document                                          |            |
| Build Rulebased Categorizer              |                                                                              | <b>4 X</b> |
| Build Successful.                        |                                                                              |            |
|                                          |                                                                              |            |
|                                          |                                                                              |            |
|                                          |                                                                              |            |
|                                          |                                                                              |            |
| Category Syntax Check 🚯 Build Rulebase   | ved Categorizer                                                              |            |
| Ready                                    |                                                                              | 1          |

In the Test the imported failing test file should FAIL, that proves our rule is precise (filtering irrelevant documents) and working correctly.

| DEMO.tk2 - SAS Content Categorization St                                   | udio                                                        |                                                |                                 |  |  |            |
|----------------------------------------------------------------------------|-------------------------------------------------------------|------------------------------------------------|---------------------------------|--|--|------------|
| File Edit View Build Project Category Concept Testing Document Server Help |                                                             |                                                |                                 |  |  |            |
| 🗋 🗅 🚅 🖬 🙆 🍪 🥔 🌲 🖣 🖡 👌                                                      | 9 49 ( <del>9</del>   <b>9</b>                              |                                                |                                 |  |  |            |
| DEMO<br>English<br>Categorizer<br>Or Top<br>Business                       | <ul> <li>☞ Test files for this category</li> <li></li></ul> | egories\Top\<br>Result<br>PASS<br>FAIL<br>FAIL | Business<br>Relevancy<br>0.7778 |  |  |            |
| Taxonomy & Dependencies                                                    | 🔐 Rules 🖓 Testing 🔤 Data 🖻 Document                         |                                                |                                 |  |  |            |
| Build Rulebased Categorizer                                                |                                                             |                                                |                                 |  |  | <b>₽ X</b> |
| Build Successful.                                                          | ed Colonarian                                               |                                                |                                 |  |  |            |
|                                                                            | a Categorizer                                               |                                                |                                 |  |  |            |
| Ready                                                                      |                                                             |                                                |                                 |  |  | INUM I     |

### 11. Double clicking the Failing document opens it in the Document Tab.

|                                         |                                                                                                    | - tota taka theory takata the                                               |            |  |  |  |
|-----------------------------------------|----------------------------------------------------------------------------------------------------|-----------------------------------------------------------------------------|------------|--|--|--|
| DEMO.tk2 - SAS Content Categorization S | tudio                                                                                                    |                                                                             |            |  |  |  |
| File Edit View Build Project Catego     | ry Concept Testing Document Server Help                                                                                                    |                                                                             |            |  |  |  |
| 📄 🗅 🚅 🖬 \mid 🔕 🗇 🥔 ≱ 🖣 🖣 '              | T & & T                                                                                                    |                                                                             |            |  |  |  |
| E-@ DEMO                                | Test File: C:\Users\sas\Documents\TK240 Projects\Demo\test_docs\categor                                                                                                    | ies\Top\Business\fail\B2-failing-doc.txt                                    | Go Stop 🗮  |  |  |  |
| English                                 | My brother has recently taken a large home loan this year to buy a new home.                                                                                                    |                                                                             |            |  |  |  |
| ⊟                                       | Eragi Categorizer He also wanted to purchase a premium car mis year with the help of a car toan.                                                                                                    |                                                                             |            |  |  |  |
| Business                                | I know that automobile finance companies will only focus on their profit and will not bol                                                                                                    | her if you have any other loans or EMIs going.                              |            |  |  |  |
|                                         | I thought with both the home and car loan installments it will be a tight financial situation. For some friendly advice, I suggested to him that he postpones his car buying decision $\Omega$ n the contrary, he rudely told me that it is none of my business to look into his person | n for him.<br>but I am afraid that he did not listen to me.<br>al finances. |            |  |  |  |
|                                         | He will manage his personal finances and will not ask any monetary help from me.                                                                                                    |                                                                             |            |  |  |  |
|                                         |                                                                                                    | Rule Matches                                                                |            |  |  |  |
|                                         |                                                                                                    | SENT                                                                        |            |  |  |  |
|                                         |                                                                                                    | "business"                                                                  |            |  |  |  |
|                                         |                                                                                                    | ⊡-OR                                                                        |            |  |  |  |
|                                         |                                                                                                    | "profit"<br>"profitable"                                                    |            |  |  |  |
|                                         |                                                                                                    | "break even"                                                                |            |  |  |  |
|                                         |                                                                                                    |                                                                             |            |  |  |  |
|                                         |                                                                                                    |                                                                             |            |  |  |  |
|                                         |                                                                                                    |                                                                             |            |  |  |  |
|                                         |                                                                                                    |                                                                             |            |  |  |  |
|                                         | FATI FATI • Selected category                                                                                                    |                                                                             |            |  |  |  |
|                                         | C All categories                                                                                                    |                                                                             |            |  |  |  |
| A T A Dependencies                      | All categories and all concepts                                                                                                    |                                                                             |            |  |  |  |
| Taxonomy so Dependencies                | <u>ar rules</u> <u>ar resurg</u> <u>Data</u> <u>Document</u>                                                                                                    |                                                                             |            |  |  |  |
| Build Rulebased Categorizer             |                                                                                                    |                                                                             |            |  |  |  |
| Build Successful.                       |                                                                                                    |                                                                             |            |  |  |  |
|                                         |                                                                                                    |                                                                             |            |  |  |  |
|                                         |                                                                                                    | There is 0 term matched from 4 terms total.                                 |            |  |  |  |
|                                         |                                                                                                    | Forward C Backward                                                          | Next Match |  |  |  |
| -                                       |                                                                                                    |                                                                             |            |  |  |  |
| Category Syntax Check 🔀 Build Rulebas   | ed Categorizer                                                                                                    |                                                                             |            |  |  |  |
| Ready                                   |                                                                                                    |                                                                             | Ln 1 NUM   |  |  |  |

# Part 3: Creating LITI Definition Concepts

1. Right mouse click on English and then click Enable Concepts to create Concept Taxonomy

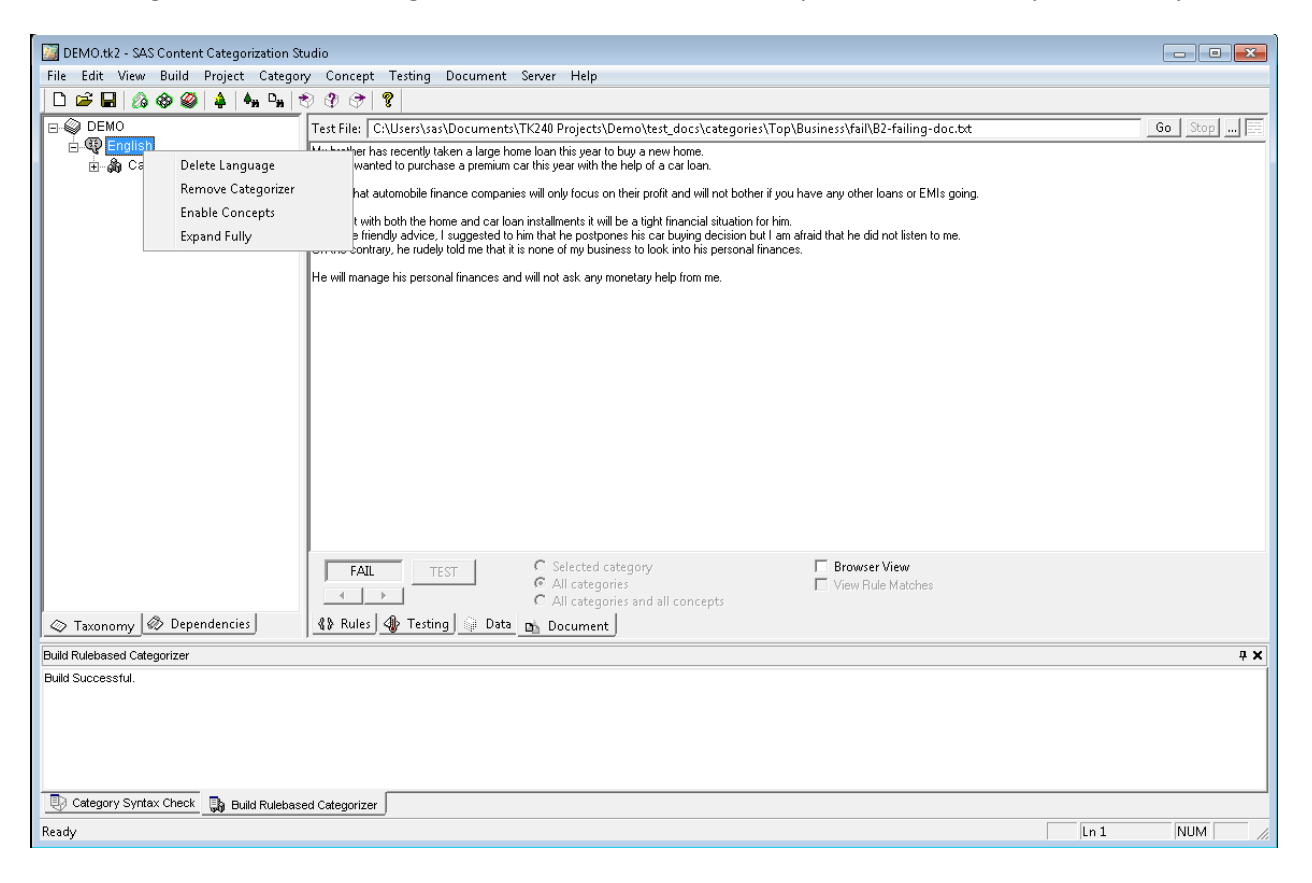

| DEMO.tk2 - SAS Content Categorization Studio                               |        |
|----------------------------------------------------------------------------|--------|
| File Edit View Build Project Category Concept Testing Document Server Help |        |
| D 🖆 🖬 🕼 🕸 🚳 🔺 🖣 🗣 🗇 🗇 🗇 😤                                                  |        |
| Concepts     Top                                                           |        |
| Transana & Dependencies & Ab Definition & Testing & Data Db Document       |        |
|                                                                            |        |
| Puller Vulebaseo, Sergorizer                                               | 4 ×    |
| Build Successful.                                                          |        |
| 🔁 Category Syntax Check 🚯 Build Rulebased Categorizer                      |        |
| Ready                                                                      | NUM // |

2. To add new Concept do Right Click on Top and select Add Concept

| The Demonstrate Association Studio                                        |            |
|---------------------------------------------------------------------------|------------|
| The tait view suila Project Category Concept Testing Document server Help |            |
|                                                                           |            |
|                                                                           |            |
|                                                                           |            |
|                                                                           |            |
|                                                                           |            |
| Add Concept                                                               |            |
| Paste                                                                     |            |
| Paste Single Node                                                         |            |
| Paste Symbolic Link                                                       |            |
| Expand Fully                                                              |            |
|                                                                           |            |
|                                                                           |            |
|                                                                           |            |
|                                                                           |            |
|                                                                           |            |
|                                                                           |            |
|                                                                           |            |
|                                                                           |            |
|                                                                           |            |
|                                                                           |            |
|                                                                           |            |
|                                                                           |            |
| 🗇 Taxonomy 🐼 Dependencies 🛛 🚯 Definition 🌗 Testing 🗊 Data 📴 Document      |            |
| Julid Rulebased Categorizer                                               | <b>4 X</b> |
| Build Successful                                                          |            |
|                                                                           |            |
|                                                                           |            |
|                                                                           |            |
|                                                                           |            |
|                                                                           |            |
| 👷 Category Syntax Check 🙀 Build Rulebased Categorizer                     |            |
| Ready                                                                     | NUM //     |

3. Create a concept definition named liti\_regex\_email. In the below screenshot the LITI concept uses Regular Expressions to capture the email address ending with .com. To create the LITI concept, select the LITI radio button on the Definition tab.

| DEMO.tk2 - SAS Content Categorization Studio                                   |            |
|--------------------------------------------------------------------------------|------------|
| File Edit View Build Project Category Concept Testing Document Server Help     |            |
|                                                                                |            |
| DEMO<br>⊕ © English<br>⊕ ⊘ Categorizer<br>⊕ ⊘ Toncepts<br>⊕ ⊗ Itti_regex_email |            |
|                                                                                |            |
| 🔯 Taxonomy 🐼 Dependencies 🔹 🚯 Definition 🕼 Testing 🙀 Data 🖻 Document           |            |
| Build Rulebased Categorizer                                                    | <b>4 х</b> |
| Build Successful.                                                              |            |
|                                                                                |            |
| 🔁 Category Syntax Check 🚯 Build Rulebased Categorizer                          |            |
| Ready                                                                          | Ln 1 NUM   |

#### Write the definition

REGEX:  $[\w\.\-] + @ [\w\.\-] + .com$ 

on the Definition tab and then check for the syntax by clicking Syntax Check button.

| DEMO.tk2 - SAS Content Categorization Str                                                                                                    | ıdio                                     |          |
|----------------------------------------------------------------------------------------------------|------------------------------------------|----------|
| File Edit View Build Project Category                                                                                                    | y Concept Testing Document Server Help   |          |
| 🗋 🖻 🖬 🔗 🍪 👙 🖣 🖣                                                                                                    | 0 0 0 0                                  |          |
| OEMO     Genglish     A Categorizer     Gorcepts     Gorcepts | REGEX: [\w\.\-]+8[\w\.\-]+.com           |          |
|                                                                                                    | Syntax Check Grammar C LTT Load Text     |          |
| 🖉 Taxonomy 🐼 Dependencies                                                                                                    | 🚯 Definition 🕼 Testing 📦 Data 🖬 Document |          |
| Concept Syntax Check                                                                                                    |                                          | 4 X      |
| Syntax OK                                                                                                    |                                          |          |
| 関 Category Syntax Check 🔒 🚯 Build Rulebase                                                                                                    | d Categorizer 🛛 🤯 Concept Syntax Check   |          |
| Ready                                                                                                    | ln :                                     | 1 NUM // |

4. On the Data tab set the path of the folder where the files to be tested are located and then click Propagate.

| DEMO.tk2 - SAS Content Categorization    | Studio                                         |                                      |                                                                         |                   |                        |
|------------------------------------------|------------------------------------------------|--------------------------------------|-------------------------------------------------------------------------|-------------------|------------------------|
| File Edit View Build Project Categ       | jory Concept Testing Docume<br>  � ゆ み (ター) ター | nt Server Help                       |                                                                         |                   |                        |
|                                          |                                                |                                      |                                                                         |                   |                        |
| English                                  | ID:                                            | Author                               | Created: December 09, 20                                                | 013               |                        |
| E Sa Concepts                            |                                                |                                      | Modified:                                                               |                   |                        |
| i⊡- 🏈 Top<br>— 🎸 liti_regex_email        | Relevancy Priority                             | <ul> <li>Completed</li> </ul>        | C Case Sensitive Matchi                                                 | ng                |                        |
|                                          | 10                                             | C Pending<br>C Test Disabled         | <ul> <li>Case Insensitive Match</li> <li>Use Project Default</li> </ul> | hing              |                        |
|                                          | Description                                    |                                      |                                                                         |                   |                        |
|                                          | Thesaurus                                      |                                      |                                                                         |                   |                        |
|                                          |                                                |                                      |                                                                         |                   | *                      |
|                                          | Query                                          | S Content Categorization Studio      | <b>X</b>                                                                |                   |                        |
|                                          | Comments                                       | A Testing naths for subconcents ha   | ve heen set                                                             |                   | ÷                      |
|                                          |                                                |                                      | ve been seu                                                             |                   | 4 2                    |
|                                          | Related Links                                  |                                      |                                                                         |                   |                        |
|                                          | Testing Dath                                   |                                      | ОК                                                                      |                   | *<br>*                 |
|                                          | C:\Users\sas\Documents\TK2                     | 240 Projects\Demo\test_docs\concepts |                                                                         | Propag            | ate Propagate Options  |
|                                          |                                                |                                      |                                                                         |                   | Create Folders         |
| Truncias                                 | A Definition A Testing                         | Dete Die Document                    |                                                                         |                   |                        |
| appendencies                             |                                                | Data Document                        |                                                                         |                   |                        |
| Svntax OK                                |                                                |                                      |                                                                         |                   |                        |
| 🖏 Category Syntax Check   🔀 Build Ruleba | ased Categorizer 🛛 🤯 Concept Synta             | x Check                              |                                                                         |                   | NUM                    |
| ,                                        |                                                |                                      |                                                                         | I                 | ,                      |
|                                          |                                                |                                      |                                                                         |                   |                        |
| 😋 🔾 🗢 📕 « TK240 F                        | Projects ► DEMO ► to                           | est_docs ► concepts                  | <b>→</b> 4                                                              | • Search concepts |                        |
| File Edit View Too                       | ols Help                                       |                                      |                                                                         |                   |                        |
| Organize 🔻 Include                       | in library 🔻 Share                             | with 🔻 Burn New                      | folder                                                                  |                   |                        |
| 🚖 Favorites                              |                                                | Name                                 |                                                                         |                   | Date modified          |
| 퉬 Abhijit                                |                                                | 📋 239036newsML.t                     | xt                                                                      |                   | 1/22/2010 11:55 AM     |
| 📃 Desktop                                |                                                | 239040newsML.t                       | xt                                                                      |                   | 1/22/2010 11:55 AM     |
| 鷆 Downloads                              |                                                | 📋 239153newsML.t                     | xt                                                                      |                   | 1/22/2010 11:55 AM     |
| 🗐 Recent Places                          |                                                | 239156newsML.t                       | xt                                                                      |                   | 1/22/2010 11:55 AM     |
| 🌗 Testfil                                |                                                | 239157_sports.xr                     | nl                                                                      |                   | 1/22/2010 11:55 AM     |
|                                          |                                                | 89856467 fact.tx                     | t                                                                       |                   | 1/22/2010 11:55 AM     |
| 詞 Libraries                              |                                                | test-doc1.txt                        |                                                                         |                   | 1/22/2010 11:55 AM     |
| Documents                                |                                                | test-doc2.txt                        |                                                                         |                   | 1/22/2010 11:55 AM     |
| J Music                                  |                                                | test-doc3 tyt                        |                                                                         |                   | 1/22/2010 11:55 AM     |
|                                          |                                                |                                      |                                                                         |                   | 1, 22) 2010 11:00 AIVI |

Files in the Testing Folder will now be visible in the Testing Tab.

| DEMO.tk2 - SAS Content Categorization St                                                                                                    | tudio                                                                                                    | • <b>X</b> |
|----------------------------------------------------------------------------------------------------|----------------------------------------------------------------------------------------------------|------------|
| File Edit View Build Project Categor                                                                                                    | ry Concept Testing Document Server Help                                                                                                    |            |
| 🗋 🖻 🖨 🔗 🗞 🁙 🖣 🖣                                                                                                    | \$ \$ \$ \$                                                                                                    |            |
| OEMO     English     Categorizer     Concepts     Concepts     Co | Cast files for this concept     Test files everywhere     Test files everywhere     Test file     Concordance for Selected Concept     Concordance for All Concepts     Concordance for All Concepts     Test file     Result Above Relevancy Cutoff     test-doc3.tct     test-doc3.tct     239155newsML.tct     239155newsML.tct     239030newsML.tct |            |
| 🖉 Taxonomy 🖉 Dependencies                                                                                                    | 🚯 Definition 🕼 Testing 🔯 Data 🖻 Document                                                                                                    |            |
| Concept Syntax Check                                                                                                    |                                                                                                    | ąχ         |
| Syntax OK                                                                                                    |                                                                                                    |            |
| Category Syntax Check 🚯 Build Rulebase                                                                                                    | sed Categorizer 📴 Concept Syntax Check                                                                                                    |            |
| Ready                                                                                                    | NUM                                                                                                    |            |

5. Compile the concepts by clicking Build->Compile Concepts on the menu bar

| DEMO.tk2 - SAS Con                    | ntent Categorization Stud | dio                                   |                     |                    |               |                        |   |            |
|---------------------------------------|---------------------------|---------------------------------------|---------------------|--------------------|---------------|------------------------|---|------------|
| File Edit View Bui                    | ild Project Category      | Concept Testin                        | g Document Se       | erver Help         |               |                        |   |            |
| 🗅 🚔 🖬 🙆 🗸                             | Build Rulebased Categ     | gorizer                               |                     |                    |               |                        |   |            |
| E DEMO                                | Build Statistical Catego  | orizer                                |                     |                    | No Concordan  | re                     |   |            |
| 🗄 ᡇ English                           | Compile Concepts          | rtn                                   | is concept          | TEST               | Concordance f | or Selected Concept    |   |            |
| 🕀 🎝 Cate                              |                           | ev                                    | erywhere            |                    | Concordance f | or All Concepts        |   |            |
| i i i i i i i i i i i i i i i i i i i | Upload Categorizer        | icu                                   | ments\TK240 Proje   | cts\Demo\test_docs | \concepts     | 1                      | 1 | <br>       |
|                                       | Upload Concepts           | _                                     |                     |                    | Result        | Above Relevancy Cutoff |   |            |
|                                       | Upload LITI               |                                       |                     |                    |               |                        |   |            |
|                                       | Abort Compiling Conc      | cepts                                 |                     |                    |               |                        |   |            |
|                                       |                           | 89850407_ract.txt                     |                     |                    |               |                        |   |            |
|                                       |                           | 239157_sports.xml<br>239156newsML txt |                     |                    |               |                        |   |            |
|                                       |                           | 239153newsML.txt                      |                     |                    |               |                        |   |            |
|                                       |                           | 239040newsML.txt                      |                     |                    |               |                        |   |            |
|                                       | 2                         | 239036newsML.txt                      |                     |                    |               |                        |   |            |
|                                       |                           |                                       |                     |                    |               |                        |   |            |
|                                       |                           |                                       |                     |                    |               |                        |   |            |
|                                       |                           |                                       |                     |                    |               |                        |   |            |
|                                       |                           |                                       |                     |                    |               |                        |   |            |
|                                       |                           |                                       |                     |                    |               |                        |   |            |
|                                       |                           |                                       |                     |                    |               |                        |   |            |
|                                       |                           |                                       |                     |                    |               |                        |   |            |
|                                       |                           |                                       |                     |                    |               |                        |   |            |
|                                       |                           |                                       |                     |                    |               |                        |   |            |
|                                       |                           |                                       |                     |                    |               |                        |   |            |
|                                       |                           | A Decision A                          |                     | ا ما م             |               |                        |   |            |
| S Taxonomy                            | j                         | As Deliving of                        | Plesting Be Dat     |                    |               |                        |   |            |
| Concept Syntax Check                  |                           |                                       |                     |                    |               |                        |   | <b>д X</b> |
| Syntax OK                             |                           |                                       |                     |                    |               |                        |   |            |
|                                       |                           |                                       |                     |                    |               |                        |   |            |
|                                       |                           |                                       |                     |                    |               |                        |   |            |
|                                       |                           |                                       |                     |                    |               |                        |   |            |
|                                       |                           |                                       |                     |                    |               |                        |   |            |
| Di cata angla cata a chu              |                           | Cotominan 🗖                           |                     |                    |               |                        |   |            |
| Category Syntax Cha                   | eck j GM Build Rulebased  | Categorizer 🛛 🐺 Ci                    | oncept Syntax Check | 9                  |               |                        |   |            |
|                                       |                           |                                       |                     |                    |               |                        |   | NUM //     |

LITI concept build is successful.

| DEMO.tk2 - SAS Content Categorization St                                                                                                    | tudio                                                        | - • ×  |
|----------------------------------------------------------------------------------------------------|--------------------------------------------------------------|--------|
| File Edit View Build Project Catego                                                                                                    | ry Concept Testing Document Server Help                      |        |
| 🗋 🗅 😅 🖬 🙆 🕸 🎱 🌲 🖣 📭 1                                                                                                    | \$ \$ \$ \$                                                  |        |
| Categorizer     Concepts     Concepts | REGEX: [\w\.\-]+8 [\w\.\-]+.com                              |        |
| Taxonomy 🐼 Dependencies                                                                                                    | & Definition Data Dh Document                                |        |
| Compile Concents                                                                                                    |                                                              |        |
| Built second intermediate configuration file (step 5<br>Built Internal concept matcher (step 5 of 9).<br>Finished building concepts (step 7 of 9).<br>Contextual extraction support detected; preparing<br>Building LITI concepts, please wat<br>LITI concepts build successful<br>Finished removing temporary files (step 8 of 9).<br>Finished removing temporary files (step 8 of 9).                                                                                                    | 5 of 9).<br>I to build LITI concepts.                        |        |
| 関 Category Syntax Check 🗍 🔀 Build Rulebas                                                                                                    | ed Categorizer ] 😓 Concept Syntax Check _ 🔯 Compile Concepts |        |
| Ready                                                                                                    | ln1                                                          | NUM // |

6. Now test the files for this concept by clicking the Test button on the Testing tab. With Concordance selected, we can control the number of characters, words or sentences displayed before and after each match.

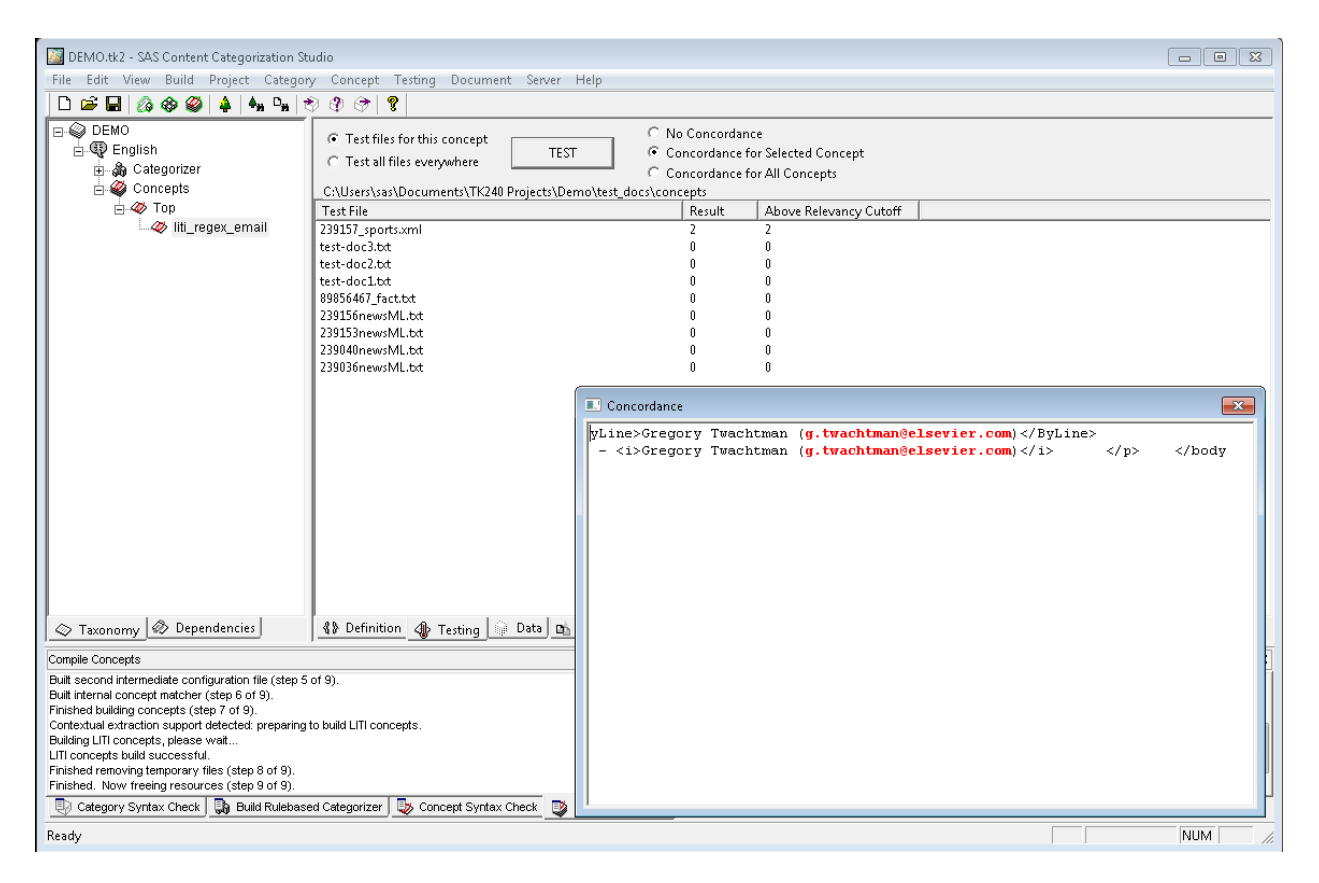

7. We can double click any of the test documents shown above to see which strings get matched. Matched strings will get highlighted in red as shown below.

Double click the 239157\_sports.xml to open the file on Document tab and check which words get highlighted.

| DEMO tk2 - SAS Content Categorization S              | tudio                                                                                                    |                  |
|------------------------------------------------------|----------------------------------------------------------------------------------------------------|------------------|
| File Edit View Build Project Catego                  | ny Concent Tecting Document Server Heln                                                                                                    |                  |
|                                                      | δ) (δ) (δ) (δ) (δ)                                                                                                    |                  |
|                                                      |                                                                                                    |                  |
|                                                      | Test File: C:\Users\sas\Documents\TK240 Projects\Demo\test_docs\concepts\239157_sports.xml                                                                                                    | <u>60</u> Stop E |
|                                                      | //SubjectCode>                                                                                                    | A                |
| i An Categorizer                                     | <pre></pre>                                                                                                    |                  |
|                                                      | <newscomponent equivalentslist="no" xml:lang="en"></newscomponent>                                                                                                    |                  |
| ⊡-≪⊘ lop                                             | <bole formalname="Main"></bole>                                                                                                    |                  |
| iti_regex_email                                      | (NewsLines) A Head inst Need For Blinded Payment In Bandomized Trials is Benomized.                                                                                                    |                  |
|                                                      | In Recent Bills/HeadLine>                                                                                                    |                  |
|                                                      | <byline>Gregory Twachtman (<u>a.twachtman@elsevier.com</u>)</byline>                                                                                                    |                  |
|                                                      | <dateline>August 18, 2008</dateline>                                                                                                    |                  |
|                                                      | <countine 2008<="" copyrightline="" exposite="" inc.="" reports="" tdc="" to=""></countine>                                                                                                    |                  |
|                                                      |                                                                                                    |                  |
|                                                      | <contentitem></contentitem>                                                                                                    |                  |
|                                                      | <pre><media1ype+romainame=1ext></media1ype+romainame=1ext> </pre>                                                                                                    | -                |
|                                                      | <datacontent></datacontent>                                                                                                    | =                |
|                                                      |                                                                                                    |                  |
|                                                      | <pre></pre> <pre></pre> <pre>&lt;</pre> |                  |
|                                                      | "http://www.w3.org/TB/xhtml1/DTD/xhtml1-strict.dtd">                                                                                                    |                  |
|                                                      | <html xmlns="http://www.w3.org/1999/xhtml"></html>                                                                                                    |                  |
|                                                      | <pre>chead&gt; chead&gt;</pre>                                                                                                    |                  |
|                                                      | <ul> <li>Aitie&gt;</li> </ul>                                                                                                    |                  |
|                                                      |                                                                                                    |                  |
|                                                      | (body)                                                                                                    |                  |
|                                                      | Recent legislation is recognizing the need to blind patients                                                                                                    | -                |
|                                                      | Selected concert Concordance Review                                                                                                    |                  |
|                                                      | 2 Matches TEST Collection of the Concept Concept Conce          |                  |
|                                                      | All categories and all concents                                                                                                    |                  |
|                                                      |                                                                                                    |                  |
| V Taxonomy W/ Dependencies                           | <u>A v Dennidon</u> <u>Av Tesung</u> <u>an Data</u> <u>Document</u>                                                                                                    |                  |
| Compile Concepts                                     |                                                                                                    | ÷ ×              |
| Built second intermediate configuration file (step s | 5 of 9).                                                                                                    |                  |
| Built internal concept matcher (step 6 of 9).        |                                                                                                    |                  |
| Contextual extraction support detected: preparing    | to build LTI concepts                                                                                                    |                  |
| Building LITI concepts, please wait                  |                                                                                                    | _                |
| LITI concepts build successful.                      |                                                                                                    | =                |
| Finished removing temporary files (step 8 of 9).     |                                                                                                    |                  |
| Finished. Now freeing resources (step 9 of 9).       | and Onteresting and Bill Constant Contast Character and a second second s                                                                                                    | •                |
| Category Syntax Check GB Build Rulebas               | ed Lategorizer   🔯 Concept Syntax Check 🛛 🗳 Compile Concepts                                                                                                    |                  |
| Ready                                                |                                                                                                    | Ln 112 NUM       |

A good model should match all the relevant test documents (recall) while not matching irrelevant test documents (precision).

8. To test the failure of such irrelevant documents which do not satisfy the LITI definition of the concept, we can check by clicking Testing->Import Failing test Files... on the menu bar.

| DEMO.tk2 - SAS Content Categorization Studio                                                                               |                                                      |                              | - • •            |  |  |  |  |
|----------------------------------------------------------------------------------------------------|------------------------------------------------------|------------------------------|------------------|--|--|--|--|
| File Edit View Build Project Category Concept                                                                              | Testing Document Server Help                         |                              |                  |  |  |  |  |
| 🗋 🗅 🚅 🖬 🔕 🕸 🎱 🔺 🖣 🖣 👻 🏵 🗇                                                                                                  | Import Test Files                                    |                              |                  |  |  |  |  |
| DEMO Test File:                                                                                                    | Import Failing Test Files                            | s\concepts\239157 sports.xml | Go   Stop     🗮  |  |  |  |  |
| English                                                                                                    | Delete Selected Test File                            |                              |                  |  |  |  |  |
| 🗄 🆓 Categorizer                                                                                                    | Saus Task Basults                                    |                              |                  |  |  |  |  |
| E S Concepts                                                                                                    | Save Lest Results                                    |                              |                  |  |  |  |  |
|                                                                                                    | view saved Results                                   |                              |                  |  |  |  |  |
| In Recent                                                                                                    | Export Testing Results To File                       | ials Is Recognized           |                  |  |  |  |  |
| In neceni                                                                                                    | Populate Testing Paths                               | r.com)                       |                  |  |  |  |  |
|                                                                                                    | Bestore Populate Besults                             |                              |                  |  |  |  |  |
|                                                                                                    | Show Graphical Populate Results                      | ightLine>                    |                  |  |  |  |  |
|                                                                                                    |                                                      | -                            |                  |  |  |  |  |
|                                                                                                    | Full Test Report                                     |                              |                  |  |  |  |  |
|                                                                                                    | Show Last Test Report                                |                              | E                |  |  |  |  |
|                                                                                                    | Graphical Full Test Report                           |                              | _                |  |  |  |  |
| br "http://www                                                                                                    | Show Last Graphical Full Test Report                 |                              |                  |  |  |  |  |
| <hr/> (htmi xmms<br><head)<br><title><br/><td>"http://www.w3.org/1999/xhtml"&gt;</td><td></td><td></td></title></head)<br> | "http://www.w3.org/1999/xhtml">                      |                              |                  |  |  |  |  |
| <pre></pre>                                                                                                    |                                                      |                              |                  |  |  |  |  |
| Recent                                                                                                    | egislation is recognizing the need to blind patients |                              | *                |  |  |  |  |
| 2 Match                                                                                                    | es TEST • Selected concept                           | 🗖 Concordance 🔲 Browser View |                  |  |  |  |  |
|                                                                                                    | C All concepts     C All estension and all as        | View Rule Matches            |                  |  |  |  |  |
| Con T Concentencies                                                                                                    | → Air categories and air co                          | incepts                      |                  |  |  |  |  |
|                                                                                                    | don w resung Data Document                           |                              |                  |  |  |  |  |
| Compile Concepts                                                                                                    |                                                      |                              | <del>.</del> т х |  |  |  |  |
| Built second intermediate configuration file (step 5 of 9).<br>Built internal concept matcher (step 6 of 9).               |                                                      |                              | <b>^</b>         |  |  |  |  |
| Finished building concepts (step 7 of 9).                                                                                  |                                                      |                              |                  |  |  |  |  |
| Contextual extraction support detected: preparing to build LITI co<br>Building LITI concepts, please wait                  | incepts.                                             |                              |                  |  |  |  |  |
| LITI concepts build successful.                                                                                            |                                                      |                              |                  |  |  |  |  |
| Finished, Now freeing resources (step 9 of 9).                                                                             |                                                      |                              | *                |  |  |  |  |
| 🕘 Category Syntax Check 📮 Build Rulebased Categorize                                                                       | 🖞 😺 Concept Syntax Check 📑 Compile Concepts          |                              |                  |  |  |  |  |
|                                                                                                    |                                                      |                              | Ln 112 NUM       |  |  |  |  |

Open the failing document *fail\_email\_test.txt* to be tested as shown below

| DEMO.tk2 - SAS Content Categorization St                                                                                                    | udio                                                                                      |                                                                                                    |                                                                               |                                                                                                    |             |
|----------------------------------------------------------------------------------------------------|-------------------------------------------------------------------------------------------|----------------------------------------------------------------------------------------------------|-------------------------------------------------------------------------------|----------------------------------------------------------------------------------------------------|-------------|
| File Edit View Build Project Categor                                                                                                    | y Concept Testing [                                                                       | ocument Server Help                                                                                                    |                                                                               |                                                                                                    |             |
| 🗋 🗅 🚅 🖬 🕼 🕸 🎱 🗍 🗛 📭 t                                                                                                    | 9999                                                                                      |                                                                                                    |                                                                               |                                                                                                    |             |
| E-♀ DEMO<br>E-₩ English<br>E-♪ Categorizer<br>E-♀ Concepts                                                                                                    | Test files for this co     Test all files everyw     C:\Users\sas\Documen                 | ncept C No C<br>here TEST C Conc<br>C Conc<br>ts\TK240 Projects\Demo\test docs\concer                                                                                        | Concordance<br>cordance for Selected Conc<br>cordance for All Concepts<br>ots | cept                                                                                                    |             |
| - 🖉 Top                                                                                                    | Test File                                                                                 | F                                                                                                    | Result Above Releva                                                           | ncy Cutoff                                                                                                    |             |
| iti_regex_email                                                                                                    | 239036<br>239040<br>239153 Look ir                                                        |                                                                                                    |                                                                               |                                                                                                    |             |
|                                                                                                    | 239156<br>239157<br>299564<br>test-dc<br>Fecent Places<br>test-dc<br>Desktop<br>Libraries | Name<br>239036newsML.bt<br>239040newsML.bt<br>239153newsML.bt<br>239157_sports.xml<br>98956467_fact.bt<br>fail_email_test.bt<br>test-doc1.bt<br>test-doc2.bt<br>test-doc3.bt | · • • • •                                                                     | Date modified<br>1/22/2010 11:55 AN<br>1/22/2010 11:55 AN<br>1/22/2010 11:55 AN<br>1/22/2010 11:55 AN<br>1/22/2010 11:55 AN<br>1/22/2010 11:55 AN<br>1/22/2010 11:55 AN<br>1/22/2010 11:55 AN<br>1/22/2010 11:55 AN |             |
| 🗢 Taxonomy 🐼 Dependencies                                                                                                    | Network                                                                                   | File name:     fail_email_test.txt Files of type:     Test Files (".txt, ".rtf,".h                                                                                           | tml, <sup>*</sup> .htm, <sup>*</sup> .sgml, <sup>*</sup> .xml)                | Dpen<br>Cancel                                                                                                    |             |
| Compile Concepts                                                                                                    |                                                                                           | ,                                                                                                    |                                                                               |                                                                                                    | <b>4 X</b>  |
| Built second intermediate configuration file (step 5<br>Built internal concept matcher (step 6 of 9).<br>Finished building concepts (step 7 of 9).<br>Contextual extraction support detected, preparing<br>Building LIT concepts, please wat<br>LITI concepts build successful.<br>Finished removing temporary files (step 8 of 9).<br>Finished. Now freeing resources (step 9 of 9). | of 9).<br>to build LITI concepts.                                                         |                                                                                                    |                                                                               |                                                                                                    | A<br>H<br>V |
| Category Syntax Check 💀 Build Rulebas                                                                                                    | ed Categorizer 🛛 😓 Concep                                                                 | ot Syntax Check 🛛 💱 Compile Concepts                                                                                                    |                                                                               |                                                                                                    |             |
| Ready                                                                                                    |                                                                                           |                                                                                                    |                                                                               |                                                                                                    | NUM //.     |

The imported file will be visible in the Testing tab.

| 📓 DEMO.tk2 - SAS Content Categorization St                                                                                                    | udio                                                                                                    |     |
|----------------------------------------------------------------------------------------------------|----------------------------------------------------------------------------------------------------|-----|
| File Edit View Build Project Categor                                                                                                    | y Concept Testing Document Server Help                                                                                                    |     |
| 🗋 🗅 🚅 🖬 🕼 🍪 🎱 🔺 🖣 📭 t                                                                                                    | \$ \$ \$ \$                                                                                                    |     |
| DEMO<br>Calegorizer<br>Concepts<br>Concepts<br>Concept | Image: Construction of the second second |     |
| Taxonomy 🐼 Dependencies                                                                                                    | 🚯 Definition 🕼 Testing 📦 Data 🖻 Document                                                                                                    |     |
| Compile Concepts                                                                                                    |                                                                                                    | 4 X |
| Built second intermediate configuration file (step 5 f<br>Built internal concept matcher (step 5 of 9).<br>Finished building concepts (step 7 of 9).<br>Contextual extraction support detected, preparing<br>Building LIT concepts, please wath<br>LITI concepts build successful.<br>Finished removing temporary files (step 8 of 9).<br>Finished. Now freeing resources (step 9 of 9).                                                                                                    | of 9).<br>to build LITI concepts.                                                                                                    | E   |
| Ready                                                                                                    | ea Categorizer   🥪 Concept Syntax Check 🔮 Compile Concepts                                                                                                    |     |
| ricouy                                                                                                    |                                                                                                    |     |

In the test, the imported file fail\_email\_test.txt should not match any strings. You can verify this by noticing that the value for the Result column is 0. This shows that our concept definition is precise (filtering irrelevant documents) and working as expected.

| DEMO.tk2 - SAS Content Categorization St                                                                                                    | udio                                                                                                    |                                                                                                    | and the table france to also                                                                                                    |            |
|----------------------------------------------------------------------------------------------------|----------------------------------------------------------------------------------------------------|----------------------------------------------------------------------------------------------------|----------------------------------------------------------------------------------------------------|------------|
| File Edit View Build Project Categor                                                                                                    | v Concept Testing Document Server Help                                                                                                    |                                                                                                    |                                                                                                    |            |
| 🗍 🗅 🚔 🔛 🔕 🍪 🥝 🔺 🗛 📭 🕈                                                                                                    | \$ \$ \$ \$ <b>\$</b>                                                                                                    |                                                                                                    |                                                                                                    |            |
| DEMO<br>© English<br>© Categorizer<br>© Concepts<br>© Top<br>© Itt_regex_email                                                                                                    | C Test files for this concept<br>C Test files everywhere<br>CAUsers\iss\Document\TK240 Project\Demo\test_docs\co<br>Test file<br>239157_sports.xml<br>test-doc1.bt<br>fail_email_testbt<br>fail_email_testbt<br>fail_email_testbt<br>fail_fail_entestbt<br>239156newsML.bt<br>239040newsML.bt | No Concordance<br>Concordance<br>oncepts<br>2<br>0<br>0<br>0<br>0<br>0<br>0<br>0<br>0<br>0<br>0<br>0<br>0<br>0<br>0<br>0<br>0<br>0<br>0 | nce<br>for Selected Concept<br>for All Concepts<br>2<br>0<br>0<br>0<br>0<br>0<br>0<br>0<br>0<br>0<br>0<br>0<br>0<br>0<br>0<br>0<br>0<br>0<br>0 |            |
| 🖉 Taxonomy 🖉 Dependencies                                                                                                    | 🚯 Definition 🕼 Testing 🔯 Data 🖻 Document                                                                                                    |                                                                                                    |                                                                                                    |            |
| Compile Concepts                                                                                                    |                                                                                                    |                                                                                                    |                                                                                                    | <b>д х</b> |
| Built second intermediate configuration file (step 5<br>Built internal concept matcher (step 6 of 9).<br>Finished building concepts (step 7 of 9).<br>Contextual extraction support detected; preparing<br>Building LIT concepts, please wat<br>LITI concepts build successful.<br>Finished removing temporary files (step 8 of 9).<br>Finished. Now freeing resources (step 9 of 9). | of 9).<br>to build LITI concepts.                                                                                                    |                                                                                                    |                                                                                                    |            |
| Ready                                                                                                    | ed Categorizer J 🥹 Concept Syntax Check 🛛 🕎 Compile Concepts                                                                                                    | <u>.</u>                                                                                                    |                                                                                                    | NUM        |
| neauy                                                                                                    |                                                                                                    |                                                                                                    |                                                                                                    |            |

No strings get highlighted for the file fail\_email\_test.txt as it does not satisfy our REGEX LITI Definition

| DEMO.tk2 - SAS Content Categorization S                                                               | tudio                                                                                             |              |
|----------------------------------------------------------------------------------------------------|---------------------------------------------------------------------------------------------------|--------------|
| File Edit View Build Project Catego                                                                   | ry Concept Testing Document Server Help                                                           |              |
| 🗋 🗅 🚅 🖬 🙆 🕸 🍪 🌲 🖣 🐂                                                                                   | T                                                                                                 |              |
| E-Q DEMO                                                                                              | Test File: C:\Users\sas\Documents\TK240 Projects\Demo\test_docs\concepts\fail\fail_email_test.txt | Go Stop 🗮    |
| ⊡                                                                                                    | He also clarifiedd to Professor Hall by writing to k.hall@sample.edu.                             |              |
| 🗈 🖓 Categorizer                                                                                       | Other failing email addresses are as follows -                                                    |              |
| Concepts                                                                                              | xyz@news.biz                                                                                      |              |
| iti regex email                                                                                       | John.K@gethelp.org                                                                                |              |
|                                                                                                    |                                                                                                   |              |
|                                                                                                    |                                                                                                   |              |
|                                                                                                    |                                                                                                   |              |
|                                                                                                    |                                                                                                   |              |
|                                                                                                    |                                                                                                   |              |
|                                                                                                    |                                                                                                   |              |
|                                                                                                    |                                                                                                   |              |
|                                                                                                    |                                                                                                   |              |
|                                                                                                    |                                                                                                   |              |
|                                                                                                    |                                                                                                   |              |
|                                                                                                    |                                                                                                   |              |
|                                                                                                    |                                                                                                   |              |
|                                                                                                    |                                                                                                   |              |
|                                                                                                    |                                                                                                   |              |
|                                                                                                    | Matches     TEST     Selected concept     Concordance     Browser View                            |              |
|                                                                                                    | C All concepts View Rule Matches                                                                  |              |
| Tauranamu @ Dependencies                                                                              | All Definition All Testing All Data and Decument                                                  |              |
| Taxonomy to bependencies                                                                              |                                                                                                   |              |
| Compile Concepts                                                                                      |                                                                                                   | <del>.</del> |
| Built second intermediate configuration file (step 5<br>Built internal concept matcher (step 6 of 9). | o 01 3).                                                                                          | <b>^</b>     |
| Finished building concepts (step 7 of 9).                                                             | s to by Hill 1991 occurrents                                                                      |              |
| Building LITI concepts, please wait                                                                   | puo auna Lin Concepts.                                                                            |              |
| LITI concepts build successful.                                                                       |                                                                                                   | =            |
| Finished. Now freeing resources (step 9 of 9).                                                        |                                                                                                   | -            |
| 🕘 Category Syntax Check 関 Build Rulebas                                                               | ed Categorizer 🛛 🧓 Concept Syntax Check 📑 Compile Concepts                                        |              |
| Ready                                                                                                 |                                                                                                   | Ln 1 NUM     |
|                                                                                                    |                                                                                                   |              |